دانشجویان عزیز جهت دریافت برنامه کلاسی خود و چاپ آن مراحل زیر را به ترتیب انجام دهید:

**۱. ابتدا به سامانه ناد وارد شوید ،برای ورود به سامانه ناد بر روی لینک ناد که به شکل زیر می باشد کلیک نمائید.** 

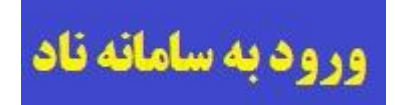

۲. در صفحه که به شکل زیر باز می گردد ، بر روی گزینه ورود دانشجویان کلیک نمائید.

| ى                | دانسگاه فنی وحرفها         |
|------------------|----------------------------|
| اه فنی و حرفه ای | نرم افزار جامع آموزش دانشگ |
|                  |                            |

۳. در صفحه که به شکل زیر باز می گردد نام کاربری ، رمز عبور خود و کد امنیتی را وارد نمائید.

|               | الم المحالية                                                                                                    |                               |
|---------------|----------------------------------------------------------------------------------------------------|-------------------------------|
| Series States | دانشگاه فني و حرفه اي                                                                                                    | نرم افزار یکپارچ دانشگایی مسا |
|               |                                                                                                    | نام کاربری :<br>کلمه عبور :   |
|               |                                                                                                    | 457                           |
| ITOrbit Co.   | مووز استفاده از این نسخه نظام اطلاعاتی دانشگاهی(ناد) در اختبار <sup>۳</sup> <u>دانشگاه</u><br><u>قنی و عرفه ای</u> <sup>۳</sup> است.<br>UMS (ITO.UMS/100K) ver. 9.1.1 (build 20130409-13920120),<br>Copyright © 2003-2014 <u>null</u> . | ورود به سیسمر                 |

توجه داشته باشید نام کابری هر دانشجو شماره دانشجویی و رمز عبور نیز شماره ملی دانشجو می باشد.

- نکته : پیشنهاد می گردد پس از اولین ورود به سامانه جهت ایجاد امنیت بالاتر رمز عبور خود را تغییر دهید .
  - نکته: از اعلام نام کاربری و رمز عبور خود به سایرین خودداری نمائید.

- نکته : در صورت مشاهده پیغام مبنی بر اشتباه بودن نام کاربری و رمز عبور جهت بررسی و رفع مشکل به کارشناس گروه خود در واحد آموزش مراجعه نمائید .
- ۴. پس از ورود نام کاربری و رمز عبور خود به صفحه ی وارد می شوید که اصطلاحا به آن **کارتابل دانشجو** گفته می شود ، شکل زیر شمای از کارتابل یک دانشجو می باشد

| صفحه اول                                   | MANAGEMENT<br>SYSTEM                                              |
|--------------------------------------------|-------------------------------------------------------------------|
| صفحه اول 🗧                                 | دانشگاه - دانشگاه فنې و حرفهاې                                    |
| اطلاعيه برداخت الكترونيك                   | جستجوي متو<br>ثبت نام دروس دانشجو                                 |
| قابل توجه دانشجويا                         | اللي انتخاب واحد<br>اللي حذف و اضافه<br>10 حذف اضطراري            |
| لطفا به این نکته توج<br>پرداخت الکترونیکی  | مشاهده آخرین وضعیت<br>ثبت نام (ترم جاری)                          |
| در غ <mark>یر اینصورت پرد</mark> ا<br>۱۳۵۸ | مدیریت مالی نیمسالهای<br>تحصیلی دانشجو<br>می ارسال درخواست اعتراض |
| با تشكر                                    | 🖼 به تمره                                                         |

در کاتابل خود بر روی منوی ثبت نام دروس دانشجو و سپس بر روی مشاهده آخرین وضعیت ثبت نام کلیک نمائید .

**۵. با انجام این کار منوی به شکل زیر باز می شود ، در این منو بر روی مشاهده و چاپ برنامه هفتگی کلیک نمائید .** 

| کلاس<br>کلاس<br>درس | نوع ارائه<br>کلاس درس      | کنترلهای<br>ثبت نامر | ساعت<br>عملی | ساعت<br>نظري | واحد<br>عملي | واحد<br>نظري | بازه اخذ<br>درس           | اموزشـی<br>ارائه<br>دهنده | متغیر<br>درس(ریال) | وضعیت اعتبار ثبت<br>نام درس    | بندي برگزاری کلاس         |
|---------------------|----------------------------|----------------------|--------------|--------------|--------------|--------------|---------------------------|---------------------------|--------------------|--------------------------------|---------------------------|
|                     | حضوري روزان <mark>ه</mark> |                      | 0            | 32           | 0            | 2            | انتخاب واحد               | آموز شکده                 | 0                  | معتبر توسط ا <mark>موزش</mark> | به از 10:55 تا 12:25      |
|                     | حضور <mark>ي</mark> روزانه |                      | 0            | 48           | 0            | 3            | انتخاب وا <mark>حد</mark> | آ <mark>موزشکده</mark>    | 0                  | معتبر توسط أموزش               | به از 07:45 تا 10:00      |
|                     | حضوري روزانه               |                      | 3            | 0            | 1            | 0            | انتخاب واحد               | آموز شکده                 | 0                  | معتبر توسط آموزش               | به از 13:30 تا 15:50      |
|                     | حضوري ر <mark>وزانه</mark> |                      | 0            | 32           | 0            | 2            | انتخاب واحد               | آموز شکده                 | 0                  | معتبر توسط أموزش               | ستبه از 07:45 تا 09:10    |
|                     | حضور <mark>ي</mark> روزانه |                      | 0            | 32           | 0            | 2            | انتخاب واحد               | أموز شكده                 | 0                  | معتبر توسط أموزش               | سنبه از 09:20 تا 10:50    |
|                     | حضوري روزانه               |                      | 2            | 0            | 1            | 0            | انتخاب واحد               | آموز شکده                 | 0                  | معتبر توسط أموزش               | سنبه از 16:45 تا 18:15    |
|                     | حضوري روزانه               | <u></u>              | 0            | 48           | 0            | 3            | انتخاب واحد               | آموز شکده                 | 0                  | معتبر توسط أموزش               |                           |
|                     | حضوري روزانه               |                      | 0            | 48           | 0            | 3            | انتخاب واحد               | آموز شکده                 | 0                  | معتبر توسط أموزش               | ﯩﯩﺒﻪ ﺍﺯ 13:30 ﺗﺎ 15:55    |
|                     | حضوري روزانه               |                      | 4            | 32           | 1            | 2            | انتخاب واحد               | آموز شکده                 | 0                  | معتبر توسط آموزش               | ه شـنبه از 07:45 تا 12:25 |
| r.                  |                            |                      |              | i i          |              |              |                           |                           |                    |                                | m                         |
|                     | به هفتگی                   | و چاپ برناه          | شاهده        | ۵ 🖪          | ها (ا        | عات ما!      | ن نمایش اطلا              | ب واحد بدو                | ب برگه انتخا       | ب واحد 🔒 چا                    | چاپ برگه انتخاب 🛃         |

۶. با انجام این کار برنامه هفتگی دانشجو نشان داده می شود جهت چاپ برنامه بر روی نسخه قابل چاپ کلیک نمائید و برنامه کلاسی خود را چاپ نمائید و مطابق با برنامه در کلاسهای نیمسال تحصیلی خود شرکت نمائید.